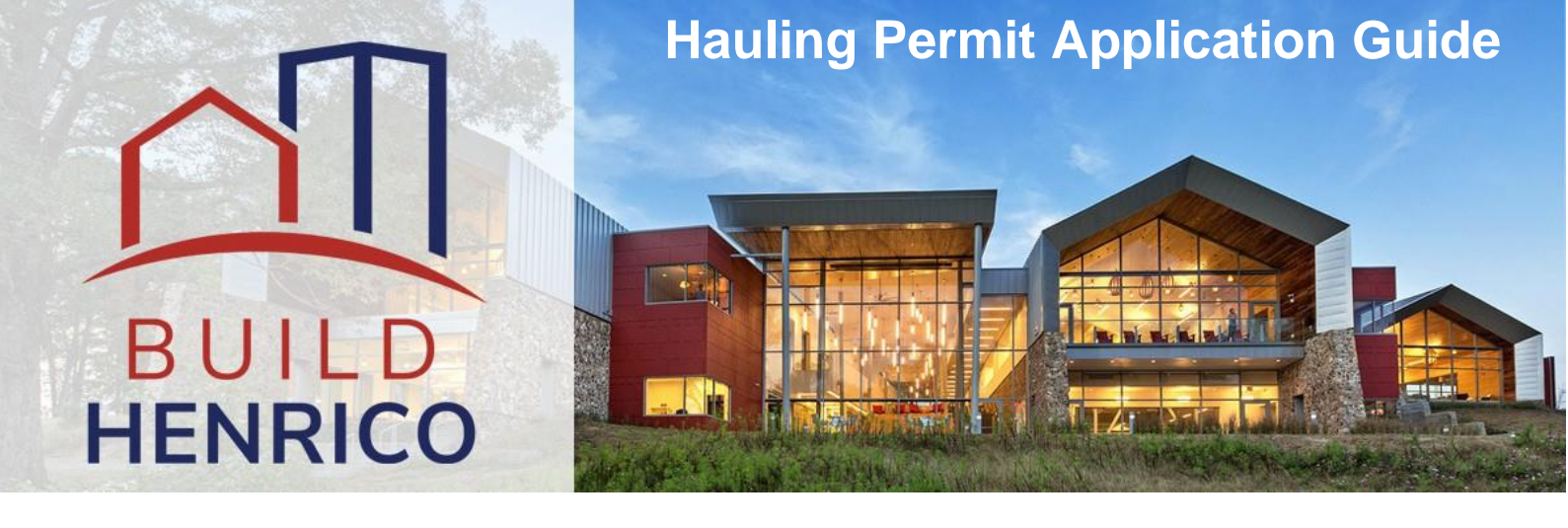

This guide will walk you through how to apply for a Hauling permit on the Build Henrico customer portal.

## **Applying for a Hauling Permit**

1. When you first log into Build Henrico, you will be taken to your Home page. To apply for a Hauling Permit, click the Land Development Applications hyperlink.

| Home                                                                                                    |                                                                                                    |                                                                                                    |                                                                                   |                                                                                         |                                                                                                    |                                                                                      |                |
|----------------------------------------------------------------------------------------------------|----------------------------------------------------------------------------------------------------|----------------------------------------------------------------------------------------------------|-----------------------------------------------------------------------------------|-----------------------------------------------------------------------------------------|----------------------------------------------------------------------------------------------------|--------------------------------------------------------------------------------------|----------------|
| Welcome to Bu                                                                                                    | uild Henrico!                                                                                                    |                                                                                                    |                                                                                   |                                                                                         |                                                                                                    |                                                                                      |                |
| For information, guides, and                                                                                                    | tutorials please go to our <u>He</u> l                                                                                                    | p using Build Henrico page.                                                                                                    |                                                                                   |                                                                                         |                                                                                                    |                                                                                      |                |
| <ul> <li>Select 'Complaints' to report</li> <li>Select 'Permits' to create an</li> <li>Select 'Land Development A Development, Subdivision, Re</li> <li>Complaints</li> <li>Permits</li> </ul> | t an issue to the County or set<br>d apply for a building, trade,<br>pplications' to create and ap-<br>izzoning, Variances, Utility Pla<br>to the set<br>to the set<br>to th | e updates on your previous issu<br>demolition, elevator, sign, fire pro-<br>ply for any Planning, Department<br>ne Litility Agreements, trauling F<br>Land Development Application<br>Inquiries<br>My Referrals<br>MY PROJECTS | es.<br>tection system, or<br>t of Public Utilities,<br>vermits, Work in th<br>ons | r other construct,<br>, or Department<br>e Right of Way F<br>the Build H<br>tk on "Land | tion permit.<br>of Public Works related aj<br>orermits, Floodplain Permit<br>Henrico Website<br>d Development A | pplications. These incl<br>s, and Capital Projects<br>home screen,<br>Applications". | ude Plan of    |
| Below are your recent inspec                                                                                                    | tion activities.<br>ick on the MY ACTIVITIES tak                                                                                                    |                                                                                                    |                                                                                   |                                                                                         |                                                                                                    |                                                                                      |                |
| Inspection Number Res                                                                                                    | sult Next Action                                                                                                    | Inspection Discipline                                                                                                    | Requested<br>Date                                                                 | Scheduled<br>Date                                                                       | Location                                                                                                    |                                                                                      | View<br>Permit |

2. Next, choose the type of Application. Click on the hyperlink for the Hauling Permit under the Hauling Permits section.

|   | Apply for a Land De                                                                                                    | velopment Approval                                                                                                    |                                                                                                    |
|---|----------------------------------------------------------------------------------------------------|----------------------------------------------------------------------------------------------------|----------------------------------------------------------------------------------------------------|
|   | Select the Application Type from the Menu Categories<br>agency as outlined below:<br>- To create and submit to the Planning Department the<br>permit, appeal, conditional use permit, variance, interp<br>- For any construction plan activities or Temporary Us<br>or Subdivision menu categories.<br>- For DPV related Construction Activities and Public U<br>- Red DPV related Construction Activities, CIP, Floodpl<br>4393. | s shown below. For assistance on selecting the correct Application Type, please:<br>e following applications: subdivision, plan of development, rezoning, proffer ame<br>retation, temporary use permit, zoning confirmation letter, or administrative mone<br>of Permit (TUP) related to a Plan of Development/Ster Pan/Subdivision utilize th<br>tillities Review contact the Department of Public Utilities at (804) 501-4275.<br>ain, Hauling Permits, and Real Property related reviews contact the Department | contact the respective<br>ndment, provisional use<br>Mification<br>Plan of Development/Site<br>of Public Works at (804) 501- |
|   | Subdivision                                                                                                    | Plan of Development (POD)/Site                                                                                                    | Land Use Approvals                                                                                                    |
|   | Subdivision                                                                                                    | Plan                                                                                                    | Provisional Use Permit                                                                                                    |
|   |                                                                                                    | Plan of Development                                                                                                    | Rezoning & Proffer Amendment                                                                                                 |
|   | Board of Zoning<br>Appeals<br>Conditional Use Permit<br>Variance                                                                                                    | Construction Activities DPU Construction Direct to DPW Submittal Work in Right of Way                                                                                                    | CIP - County Contractors<br>Only<br>Design Capital Projects<br>Environmental Capital Project<br>Transportation Development   |
|   | Administrative<br>Approvals<br>Administrative Modification<br>Interpretation<br>Temporary Use Permit<br>Zoning Confirmation Letter                                                                                                    | Public Utilities Review<br>Water and Sewer Agreements<br>Water and/or Sewer Plan                                                                                                    | Eloodplain<br>Eloodplain                                                                                                    |
| < | Hauling Permit                                                                                                    | Real Property (Easements & ROW)                                                                                                    |                                                                                                    |

3. When you are in the application, you will go through a series of application windows. Fill out all system-required information as well as any additional information related to the job and then click Next.

| E Hauling Permit HAUL                                                                                                    | -2024-100099 (Draft)                                                                                                    |
|----------------------------------------------------------------------------------------------------|----------------------------------------------------------------------------------------------------|
| APPLICATION INSTRUCTIONS <ul> <li>Instructions for how to fill out a Floodplain Permit can b</li> <li>Instructions for how to fill out a Hauling Permit can be f</li> <li>Instructions for how to fill out a Work in the ROW Permit</li> </ul> | e found at https://henrico.us/works/design/floodplain/build-responsibly/floodplain-permits/<br>ound at https://henrico.us/services/hauling-permit/<br>t can be found at https://henrico.us/services/rightofwayform1-1-pdf/ |
| APPLICATION                                                                                                    |                                                                                                    |
| Type of permit you are applying for:                                                                                                    | Hauling Permit                                                                                                    |
| $\star {\sf Select}$ the option that best describes the application:                                                                                                    | Single-trip Permit 🗸                                                                                                    |
| *What type of work will be done:                                                                                                    | Hauling Permit 🗸                                                                                                    |
| *Pick the primary work scope:                                                                                                    | Hauling Permit 🗸                                                                                                    |
| *Work Description:                                                                                                    | Single Trip Hauling Permit [+] [-]                                                                                                    |
| Is this job a part of a project?                                                                                                    | Select the project by name: or project number: Q                                                                                                    |
| *What is your relationship to this permit?                                                                                                    | Homeowner  Contractor (Parham Contracting LLC)                                                                                                    |
|                                                                                                    |                                                                                                    |

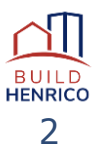

4. Change the Location Type to Non-addressed, then type Hauling Permit into the Name Field, and click the magnifying glass.

| Location Type:        | Addressed ONOn-Addressed |
|-----------------------|--------------------------|
| Name:<br>Description: | Hauling Permit Q         |
| Specific Location:    |                          |
| UWINER/TEINAINT       |                          |
| Name:                 |                          |

5. This will change the Location Description to "This is the non-addressed parcel for Hauling Permits" as shown below.

| lama               |                                                                          |
|--------------------|--------------------------------------------------------------------------|
| description:       | Hauling Permit X<br>This is the non-addressed parcel for Hauling Permits |
| Specific Location: |                                                                          |
| lame:              |                                                                          |
| Address:           |                                                                          |
| 3                  |                                                                          |
| ity:               | *State: V                                                                |
| tity:<br>Code:     | *State: ~                                                                |

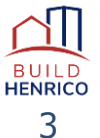

6. Enter the required information for the truck/trailer owner in the OWNER/TENANT section and then click Next.

| Location Type.                                                                   | Addressed ONon-Addressed                                                                                               |                 |      |          |  |
|----------------------------------------------------------------------------------|----------------------------------------------------------------------------------------------------|-----------------|------|----------|--|
| Name:                                                                            | Hauling Permit                                                                                                    |                 |      | ×        |  |
| Description:                                                                     | This is the non-addressed parcel                                                                                       | for Hauling Per | mits |          |  |
| Specific Location:                                                               |                                                                                                    |                 |      |          |  |
|                                                                                  |                                                                                                    |                 |      | 1        |  |
|                                                                                  |                                                                                                    |                 |      |          |  |
|                                                                                  |                                                                                                    |                 |      |          |  |
| OWNER/TENANT                                                                     |                                                                                                    |                 |      |          |  |
| OWNER/TENANT                                                                     | Tractor Trailers-R-Us, LLC                                                                                             |                 |      |          |  |
| OWNER/TENANT<br>Name:                                                            | Tractor Trailers-R-Us, LLC<br>4301 E Parham Rd                                                                         |                 |      |          |  |
| OWNER/TENANT<br>Name:<br>Mailing Address:                                        | Tractor Trailers-R-Us, LLC<br>4301 E Parham Rd<br>Richmond                                                             | * State:        | VA   | ~        |  |
| OWNER/TENANT<br>Name:<br>Mailing Address:<br>City:<br>Zip Code:                  | Tractor Trailers-R-Us, LLC<br>4301 E Parham Rd<br>Richmond<br>22222 -                                                  | * State:        | VA   | <b>~</b> |  |
| OWNER/TENANT<br>Name:<br>Mailing Address:<br>City:<br>Zip Code:<br>Phone Number: | Tractor Trailers-R-Us, LLC         4301 E Parham Rd         Richmond         22222       -         (757) ) 555       - | * State:        | VA   | ✓        |  |

## 7. Enter information like the example below and click Next.

| Hauling Perm                                                                                           | it HAUL-2                           | 2024-100102                                | (Draft)                                                          |  |
|----------------------------------------------------------------------------------------------------|-------------------------------------|--------------------------------------------|------------------------------------------------------------------|--|
| HAULING PERMIT DETAILS                                                                                 |                                     |                                            |                                                                  |  |
| *Item to be moved or hauled:                                                                           | Rocks and co                        | ncrete                                     |                                                                  |  |
| *Origin:                                                                                               | Parham rd RC                        | W                                          |                                                                  |  |
| *Destination:                                                                                          | dump                                |                                            |                                                                  |  |
| *Movement Over Following Roadways:                                                                     | parham rd, 30                       | )1                                         |                                                                  |  |
| *Overall Height:                                                                                       | 12                                  | (feet) 0                                   | (inches)                                                         |  |
| *Overall Width:                                                                                        | 8                                   | (feet) 0                                   | (inches)                                                         |  |
| *Overall Length:                                                                                       | 20                                  | (feet) 0                                   | (inches)                                                         |  |
| *Gross Weight (lbs):                                                                                   | 10000                               |                                            |                                                                  |  |
| *Multi-Trip Blanket Permit:                                                                            | OR                                  | *Date of Move:                             | mmm dd, yyyy                                                     |  |
| Approximate Time of Move (24hr):                                                                       | :                                   |                                            |                                                                  |  |
| *Truck License Number:                                                                                 | jfi8884848                          |                                            |                                                                  |  |
| *Trailer License Number:                                                                               | 12255hj2g2g                         |                                            |                                                                  |  |
| Certificate of Insurance Previously<br>Provided:                                                       | ✓                                   |                                            |                                                                  |  |
| *By checking this box, I certify that I a information given is correct and that this type of activity. | am the authoriz<br>t the request sh | ed representative t<br>all comply with app | o make application, that the<br>licable State and Local laws for |  |
| Back Next                                                                                              |                                     |                                            |                                                                  |  |

BUILD HENRICO 4

## 8. Enter any applicable information and click Next.\* Note: Nothing is required on this page.

| Project Description:                   | Hauling Gravel       |                                 |                                                       |
|----------------------------------------|----------------------|---------------------------------|-------------------------------------------------------|
|                                        |                      |                                 |                                                       |
| Existing Use:                          |                      |                                 |                                                       |
|                                        |                      |                                 |                                                       |
| Proposed Use:                          |                      |                                 |                                                       |
|                                        |                      |                                 |                                                       |
|                                        |                      |                                 | //                                                    |
| RESIDENTIAL                            |                      | BUSINESS                        |                                                       |
| For residential development, please pr | ovide the following: | For business/commercial (non-re | sidential) development, please provide the following: |
| Number of Dwelling Units:              |                      | Previous Use:                   |                                                       |
| Total Floor Area:                      |                      | Activities Outside the          |                                                       |
|                                        |                      | Building:                       | /i                                                    |
|                                        |                      | Maximum Seating Capacity:       |                                                       |
|                                        |                      | Outdoor Patio Area:             |                                                       |
|                                        |                      | Type of Building:               | (None) 🗸                                              |
|                                        |                      | Total Floor Area:               |                                                       |
|                                        |                      | Total Site Area:                |                                                       |
|                                        |                      | Total Parking Spaces:           |                                                       |
|                                        |                      |                                 |                                                       |

9. Upload any required documentation, such as a Certificate of Liability Insurance. Specify document type, add comments and then click Next.

| Optional     Optional     Certificate of Liability     A valid Certificate of Liability Insurance made out to the County of Henrico, with County of None       UPLOADED DOCUMENTS          • Upload Files           • File Name          Document Type        • (1) New Documents           Certificate of Liability Insurance (Certificate of Liability Insurance | Optional      | Certificate of Liability |                                                                                                    |                                      | Sample Form |
|----------------------------------------------------------------------------------------------------|---------------|--------------------------|----------------------------------------------------------------------------------------------------|--------------------------------------|-------------|
| UPLOADED DOCUMENTS Upload Files File Name Document Type Qomments (1) New Documents Certificate Liability insurance documenta Certificate of Liability Insurance (Certificate o Certificate of Liability Insurance                                                                                                    |               | Insurance                | A valid Certificate of Liability Insurance made out to t<br>Henrico listed as an additional insured. | he County of Henrico, with County of | None        |
| Upload Files File Name Ocument Type Comments Certificate Liability insurance documenta Certificate of Liability Insurance (Certificate o Certificate of Liability Insurance                                                                                                    | JPLOADED DOCU | JMENTS                   |                                                                                                    |                                      |             |
| File Name     Document Type     Q Comments       (1) New Documents     Certificate Liability insurance documenta. Inner     Certificate of Liability Insurance (Certificate o*     Certificate of Liability Insurance                                                                                                    | Upload Files  |                          |                                                                                                    |                                      |             |
| (1) New Documents     Certificate Liability insurance documenta     Certificate of Liability Insurance (Certificate o     Certificate of Liability Insurance                                                                                                    | File Name     |                          | Document Type                                                                                        | 🗩 Comments                           |             |
| Certificate Liability insurance documenta                                                                                                    | - (1) New Doc | uments                   |                                                                                                    |                                      |             |
|                                                                                                    |               |                          |                                                                                                    |                                      |             |

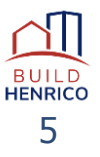

10. Click Add Contractor, type in the name of the contractor and click search, and then select the contractor of choice and then click Next.

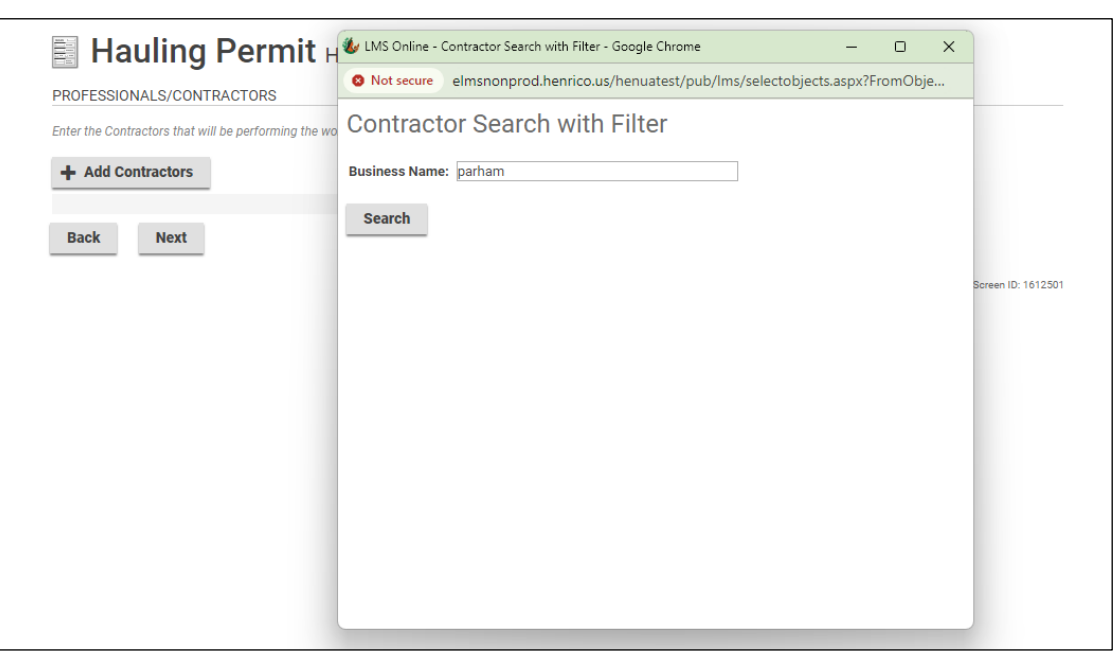

| 📑 Hauling Permit H                                   | 🐌 LMS Online -                        | Contractor Se                            | arch with Filter - G              | oogle Chrome                     | -                   | 0     | ×  |        |
|------------------------------------------------------|---------------------------------------|------------------------------------------|-----------------------------------|----------------------------------|---------------------|-------|----|--------|
| PROFESSIONALS/CONTRACTORS                            | 8 Not secure                          | elmsnonpi                                | rod.henrico.us/h                  | enuatest/pub/lms/se              | electobjects.aspx?F | romOb | je |        |
| Enter the Contractors that will be performing the wo | Contrac                               | tor Seai                                 | rch with F                        | ilter                            |                     |       |    |        |
| + Add Contractors                                    | Display Fo<br>Parham C<br>Phone: () - | ormat<br>ontracting LLC<br>, License Num | C dba Parham Cor<br>Iber: 1256555 | License<br>htracting LLC 1256555 | Numbers             |       |    |        |
| Back Next                                            | Select                                | Clear All                                | Check All                         | Refine Search                    |                     |       |    |        |
|                                                      |                                       |                                          |                                   |                                  |                     |       |    | Screen |
|                                                      |                                       |                                          |                                   |                                  |                     |       |    |        |

| Hauling Permit HAUL-2024                                                                  | -10010 | 1 (Draft) |   |   |
|-------------------------------------------------------------------------------------------|--------|-----------|---|---|
| PROFESSIONALS/CONTRACTORS                                                                 |        |           |   |   |
| Enter the Contractors that will be performing the work.                                   |        |           |   |   |
|                                                                                           |        |           |   |   |
| + Add Contractors                                                                         |        |           |   |   |
|                                                                                           | Prime? | Туре      |   |   |
| Parham Contracting LLC dba Parham Contracting LLC<br>Phone: () -, License Number: 1256555 |        | (None)    | * | × |
| Back Next                                                                                 |        |           |   |   |
|                                                                                           |        |           |   |   |

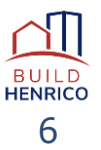

11. Click +Contact, enter the contact information, select the Notification(s) and then click Save and Close.

|                                                                                                    | Hauling Permit HAUL-2024-100102 (Draft)                                                                                                    |
|----------------------------------------------------------------------------------------------------|----------------------------------------------------------------------------------------------------|
|                                                                                                    | CONTACTS                                                                                                    |
|                                                                                                    | + Contact                                                                                                    |
|                                                                                                    | 😻 LMS Online - Job Contact - Google Chrome — 🗆 🗙                                                                                                    |
|                                                                                                    | Not secure elmsnonprod.henrico.us/henuatest/pub/lms/editobjectpo                                                                                                    |
|                                                                                                    | Job Contact                                                                                                    |
|                                                                                                    | *Type:                                                                                                    |
|                                                                                                    | Name:                                                                                                    |
|                                                                                                    | Phone: ()                                                                                                    |
|                                                                                                    | Email: Subscribe to Notifications                                                                                                    |
|                                                                                                    | Comments:                                                                                                    |
|                                                                                                    |                                                                                                    |
|                                                                                                    |                                                                                                    |
|                                                                                                    | MAILING ADDRESSES                                                                                                    |
|                                                                                                    | Mailing Address                                                                                                    |
|                                                                                                    | Address Primary                                                                                                    |
|                                                                                                    | Cancel Save Save & Close                                                                                                    |
|                                                                                                    |                                                                                                    |
|                                                                                                    |                                                                                                    |
|                                                                                                    |                                                                                                    |
|                                                                                                    |                                                                                                    |
| Joh C                                                                                                    | antaat                                                                                                    |
| J00 C                                                                                                    | JIIaci                                                                                                    |
| *Type:                                                                                                    | Hauler                                                                                                    |
| Name:                                                                                                    | Hauler One                                                                                                    |
| Phone:                                                                                                    | (804 ) 555 - 1212                                                                                                    |
|                                                                                                    |                                                                                                    |
| Email:                                                                                                    | hone@email.com                                                                                                    |
| Email:<br>Comments                                                                                                    | hone@email.com                                                                                                    |
| Email:<br>Comments                                                                                                    | hone@email.com                                                                                                    |
| Email:<br>Comments                                                                                                    | hone@email.com                                                                                                    |
| Email:<br>Comments<br>MAILING                                                                                                    | hone@email.com Hauler One ADDRESSES                                                                                                    |
| Email:<br>Comments<br>MAILING<br>+ Mail                                                                                                    | hone@email.com  Hauler One  ADDRESSES  ng Address                                                                                                    |
| Email:<br>Comments<br>MAILING<br>+ Maili                                                                                                    | hone@email.com Hauler One ADDRESSES ng Address Primary                                                                                                    |
| Email:<br>Comments<br>MAILING<br>+ Mail<br>Ac                                                                                                    | hone@email.com Hauler One ADDRESSES ADDRESSES Address dress Primary IIONS                                                                                                    |
| Email:<br>Comments<br>MAILING<br>+ Maili<br>Ac<br>NOTIFICA<br>Notify                                                                                                    | hone@email.com Hauler One ADDRESSES  ADDRESSES  dress Primary TIONS When                                                                                                    |
| Email:<br>Comments<br>MAILING<br>+ Mail<br>Action<br>Notify<br>Action                                                                                                    | hone@email.com Hauler One Hauler One ADDRESSES ADDRESSES Address dress Primary TIONS When Required before Permit Completion Permited before Permit Completion Permited before Permit Completion                                                                                                    |
| MAILING<br>MAILING<br>MAILING<br>MOTIFICA<br>NOTIFICA<br>Notify<br>Action<br>Action<br>Action<br>Action                                                                                                    | hone@email.com hone@email.com Hauler One Hauler One ADDRESSES ADDRESSES ADDRESSES AT Primary TIONS Mhen Required before Permit Completion Required before Permit Issued nal Information Required Before Acceptance                                                                                                    |
| Email:<br>Comments<br>MAILING<br>+ Maili<br>Action<br>Action<br>Action<br>Action<br>Additic<br>Inspec                                                                                                    | hone@email.com hone@email.com Hauler One Hauler One ADDRESSES ng Address dress Primary TIONS When Required before Permit Completion Required before Permit Issued nal Information Required Before Acceptance ion Completed of Evoiration                                                                                                    |
| Email:<br>Comments<br>MAILING<br>+ Mail<br>Action<br>Action<br>Action<br>Action<br>Action<br>Action<br>Payme                                                                                                    | hone@email.com hone@email.com Hauler One Hauler One ADDRESSES  ADDRESSES  Ing Address  dress Primary  TIONS  When Required before Permit Completion Required before Permit Issued nal Information Required Before Acceptance ion Completed of Expiration nt is Required                                                                                                    |
| Email:<br>Comments<br>MAILING<br>MAILING<br>MAILING<br>MAILING<br>Action<br>Action<br>Ac | hone@email.com hone@email.com Hauler One Hauler One ADDRESSES  ADDRESSES  dress Primary TIONS  When Required before Permit Completion Required before Permit Issued nal Information Required Before Acceptance ion Completed of Expiration nt is Required /application Accepted /application Accepted //application Accepted //application Accepted //application A |
| Email:<br>Comments<br>MAILING<br>+ Mail<br>Action<br>Action<br>Action<br>Action<br>Action<br>Action<br>Action<br>Action<br>Payme<br>Permit<br>Permit<br>Permit                                                                                                    | hone@email.com hone@email.com Hauler One Hauler One ADDRESSES  ADDRESSES  Adress Primary TIONS When Required before Permit Completion Required before Permit Issued nal Information Required Before Acceptance ion Completed of Expiration nt is Required 'Application Accepted Complete Issued                                                                                                    |

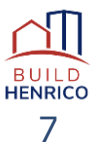

12. Click Next, which takes you to the Submit Application screen.

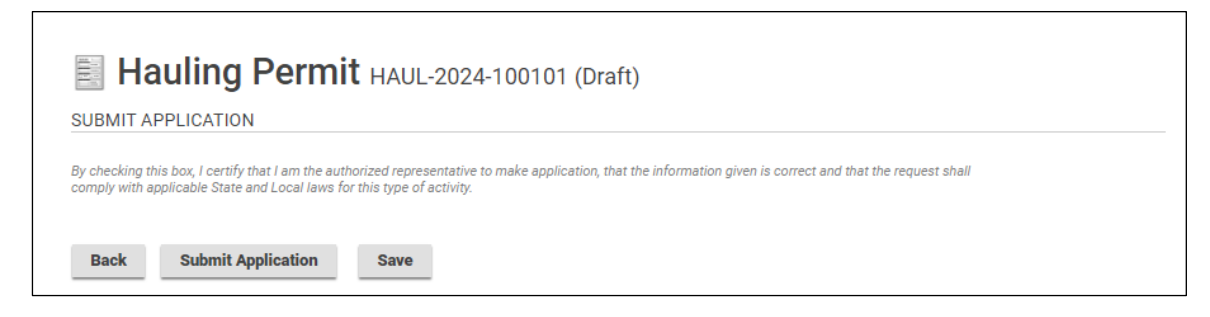

13. Click Submit Application, which displays confirmation of the submission as well as a link to the permit information.

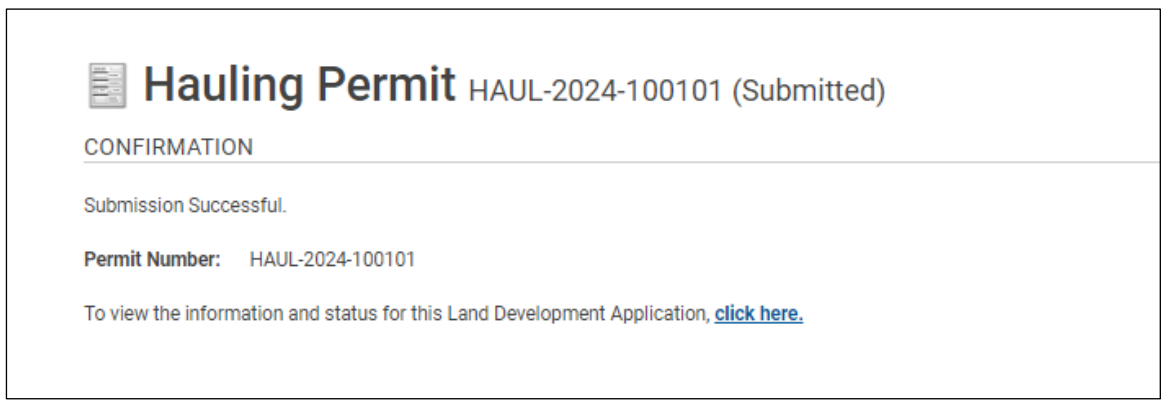

14. Clicking on the hyperlink will display the Hauling Permit information.

| Status: Submi                                                                             | tted                       | Application Date: Ju | 1 29, 2024      |                                                                                                    |                                                |                                |        |
|-------------------------------------------------------------------------------------------|----------------------------|----------------------|-----------------|----------------------------------------------------------------------------------------------------|------------------------------------------------|--------------------------------|--------|
|                                                                                           |                            | Issue Date:          |                 |                                                                                                    |                                                |                                |        |
|                                                                                           |                            | Completed Date:      |                 |                                                                                                    |                                                |                                |        |
|                                                                                           |                            | Expiration Date: Ja  | n 29, 2025      |                                                                                                    |                                                |                                |        |
| Description: Haulin                                                                       | g Permit - Single          | -trip Permit         |                 |                                                                                                    |                                                |                                |        |
|                                                                                           |                            |                      |                 |                                                                                                    |                                                |                                |        |
| DETAILS                                                                                   | OCUMENTS                   | CONTACTS             |                 |                                                                                                    |                                                |                                |        |
| DETAILS                                                                                   |                            |                      |                 | RELATED INFORMATION                                                                                                    |                                                |                                |        |
| Applicant:                                                                                | Parham Contracting LLC     |                      |                 | Туре                                                                                                    | Type Description                               |                                |        |
| Permit Name:                                                                              | Hauling Permit             |                      |                 | 9                                                                                                    | Parham Cont                                    | tracting LLC dba Parham Contra | acting |
| rimary Location: Hauing Permit<br>This is the non-addressed parcel for Hauling<br>Permits |                            |                      | <u>6</u>        | Phone: () -, Li                                                                                                    | icense Number: 1256555                         |                                |        |
| Specific Location:                                                                        |                            |                      |                 | HOLDS                                                                                                    |                                                |                                |        |
| Approved Work<br>Description:                                                             |                            |                      |                 | Туре                                                                                                    | Description                                    | Status                         |        |
|                                                                                           |                            |                      |                 | PERMIT ACTIVITIES                                                                                                    |                                                |                                |        |
| Use Designation:                                                                          | ion: Single-trip Permit    |                      |                 | This is where you can make requests on your permit. The eligible request<br>types will appear depending on what your permit status is. The requests<br>can include: |                                                |                                |        |
| Work Type:                                                                                | ype: Hauling Permit        |                      |                 |                                                                                                    |                                                |                                |        |
|                                                                                           |                            |                      |                 | FFFO                                                                                                    |                                                |                                |        |
| Primary Work<br>Scope:                                                                    | cope: Hauling Permit       |                      |                 | You have no outstanding fees                                                                                                    |                                                |                                |        |
|                                                                                           |                            |                      |                 | Tou nave no outst                                                                                                    | anung rees.                                    |                                |        |
| Additional Work Sc                                                                        | ope(s)                     |                      |                 | WITHDRAW PERM                                                                                                    | TIN                                            |                                |        |
|                                                                                           |                            |                      |                 | Withdraw Perr                                                                                                    | nit                                            |                                |        |
| LOCATIONS                                                                                 |                            |                      |                 |                                                                                                    |                                                |                                |        |
| arcel ID Address Net Acres                                                                |                            |                      | DOWNLOAD PERMIT |                                                                                                    |                                                |                                |        |
| Total Area                                                                                | C                          |                      |                 | You cannot downlo                                                                                                    | oad this permit at this ti                     | ime.                           |        |
| OWNER/TENANT                                                                              |                            |                      |                 | REQUEST INSPEC                                                                                                    | CTION                                          |                                |        |
| Name:                                                                                     | Tractor Trailers-R-Us, LLC |                      |                 | You cannot reques                                                                                                    | You cannot request an inspection at this time. |                                |        |
| Mailing Address:                                                                          | 4301 E Parham Rd           |                      |                 |                                                                                                    |                                                |                                |        |
| City:                                                                                     | Richmond State: VA         |                      |                 | I would like a meeting with an Inspector about this parmit                                                                                                    |                                                |                                |        |
| Zip Code:                                                                                 | 22222                      |                      |                 | i would like a meet                                                                                                    | ing with an inspector a                        | bout this permit.              |        |
| Disease Musels and                                                                        | 7575551010                 |                      |                 | Submit Poguo                                                                                                    | et .                                           |                                |        |

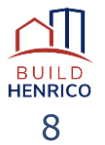